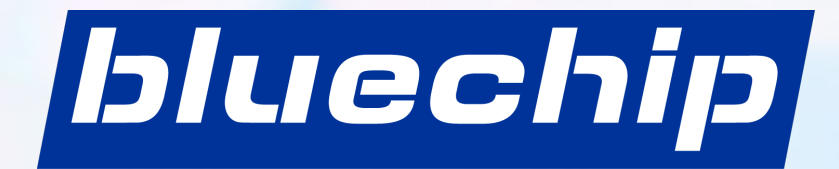

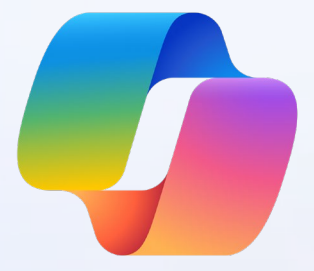

# Copilot

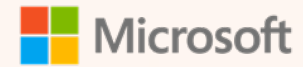

### **Erste Schritte mit Copilot**

-----

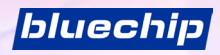

### Gehen Sie auf Nummer sicher – mit KI-gestütztem Chat

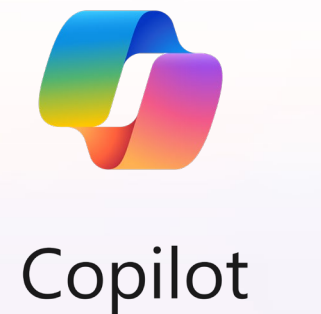

Aufbauend auf der Leistungsfähigkeit von GPT-4, einem fortschrittlichen KI-Modell, ermöglicht Copilot Ihnen Folgendes:

- lange PDFs und Artikel schnell zusammenfassen
- mühelos professionelle und kundengerechte Inhalte erstellen
- beeindruckende Bilder f
  ür soziale Medien, Artikel, E-Mails und mehr erzeugen

Durch die Verwendung von nicht zugelassenen KI-Webdiensten können die Daten unseres Unternehmens in der Öffentlichkeit gelangen. Verwenden Sie daher immer Copilot für den KI-Chat, damit die Daten unseres Unternehmens dank des integrierten "Datenschutzes für den Einsatz im gewerblichen Bereich" von Microsoft sicher sind.

Wir zeigen Ihnen, wie Sie KI sinnvoll und sicher nutzen können. Legen wir los!

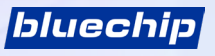

### **Copilot – eine neue Art zu suchen**

Antworten statt Links

Wir sind es gewohnt, das Internet mit Schlüsselwörtern zu durchsuchen und als Resultat Seiten mit Links zu erhalten. Jetzt können wir im Chat in in ganz normaler **Alltagssprache kommunizieren**, um detaillierte, maßgeschneiderte Antworten aus dem Internet zu erhalten:

Wir können fragen nach:

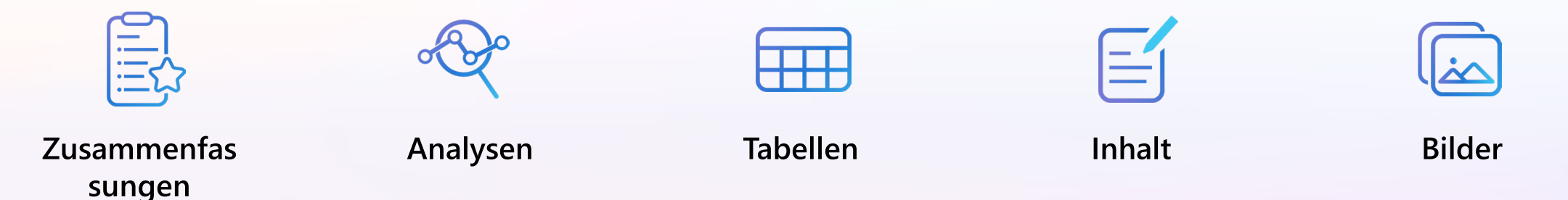

Wir erhalten die Antworten, die eine Verbindung zwischen den einzelnen Datenpunkten herstellen. Wir erhalten neue Antworten, die bisher noch nicht geschrieben wurden. Aus diesem Grund wird der KI-Chat auch häufig als "generative KI" bezeichnet – er produziert (generiert) Antworten anstelle von Links.

Chat ist die neue Form der Internetnutzung. Einfach ausgedrückt: Der KI-gestützte Chat liefert Ihnen individuelle Antworten.

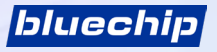

## Warum Copilot?

Er ist leistungsstark und sicher

Leistungsstarke KI-Modelle

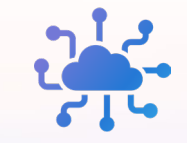

Copilot nutzt die erweiterten KI-Modellen GPT-4 für Text und DALL-E 3 für Bilder. Transparente Quellenangaben

Copilot nennt die Datenquellen, die er für seine Antworten herangezogen hat. Keine Wissenslücken

Copilot liefert aktuelle Antworten. Die Antworten sind nicht auf das Datum des KI-Modells beschränkt. Datenschutz für Unternehmen

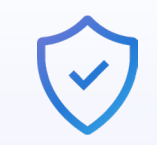

Copilot speichert keine Prompts oder Antworten und verwendet sie auch nicht zum Trainieren des KI-Modells.

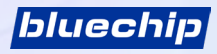

## Greifen Sie von fünf Stellen aus auf Copilot zu

Hinweis: Copilot in Windows ist möglicherweise noch nicht auf Ihrem PC verfügbar

| Bing.com/chat        | Randleiste in Microsoft Edge                                                                                                    | Microsoft Edge-App auf Mobilgeräten                                                                                                    |
|----------------------|----------------------------------------------------------------------------------------------------|----------------------------------------------------------------------------------------------------|
| Important production | Image: Contoso         Image: Contoso         Image: | 9:41<br>Cost<br>Geschützt<br>Arbeit<br>Web<br>Copilot<br>Unterhaltungsstil auswählen<br>Unterhaltungsstil auswählen |
| Windows              | <complex-block></complex-block>                                                                                                    |                                                                                                    |

### Copilot in den wichtigsten Browsern verfügbar

Sie können Bing.com/chat mit Microsoft Edge und anderen gängigen Browsern auf PCs aufrufen. Mit Microsoft Edge kann Copilot Ihren Arbeitstag sogar noch einfacher machen. Wählen Sie einfach das Copilot-Symbol 🥠 in der oberen rechten Ecke des Edge-Browsers. Jetzt ist Copilot stets zu Ihren Diensten!

| Die Fähigkeiten von Copilot                                                | Google Chrome | Microsoft Edge |
|----------------------------------------------------------------------------|---------------|----------------|
| KI-gestützte Websuche,<br>Antworten und Inhaltsgenerierung                 |               | ~              |
| Datenschutz für Unternehmen mit Copilot                                    | $\checkmark$  | $\checkmark$   |
| Integrierte Verfassen-Vorlage zur einfachen Erstellung von Inhalten        |               | ~              |
| Zusammenfassung von Webseiten oder PDFs                                    |               |                |
| Automatische Gruppierung von Registerkarten                                |               | ~              |
| Umschalten zwischen Hell- und Dunkelmodus ohne Öffnen<br>der Einstellungen |               |                |

Probieren Sie die letzten drei Aktionen in Copilot in Edge aus. (Bsp. "Dieses PDF zusammenfassen", "Meine Registerkarten gruppieren" oder "In den dunklen Modus wechseln").

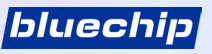

### Schützen Sie unsere Daten – nutzen Sie Copilot für Ihren KI-Chat

Copilot ist unser offizieller KI-Chat, weil er die Sicherheit unserer Daten gewährleistetß So funktioniert der Schutz durch Copilot:

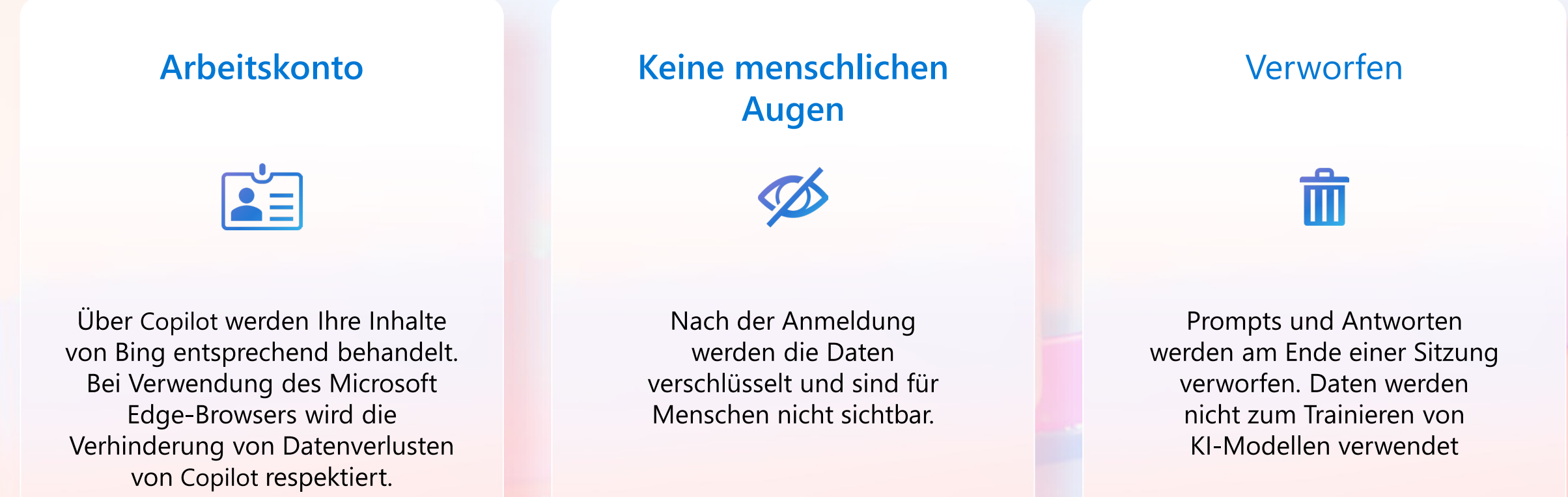

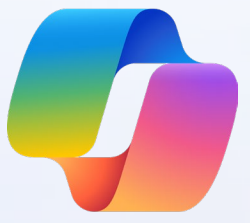

### **Erste Schritte mit Copilot**

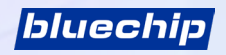

### Schritt eins: Melden Sie sich mit Ihrem Arbeitskonto an

Navigieren Sie zu in Ihrem bevorzugten Browser auf Ihrem Gerät zu <u>Copilot.microsoft.com</u>. Copilot ist kompatibel mit Microsoft Edge und Chrome auf Desktop-PCs.

Vergewissern Sie sich, dass Sie mit Ihrem Arbeitskonto angemeldet sind.

Sie wissen, dass Sie sich erfolgreich mit Ihrem Arbeitskonto angemeldet haben, wenn Sie in der oberen rechten Ecke Ihres Bildschirms das Symbol C Geschützt neben Ihren Anmeldeinformationen sehen.

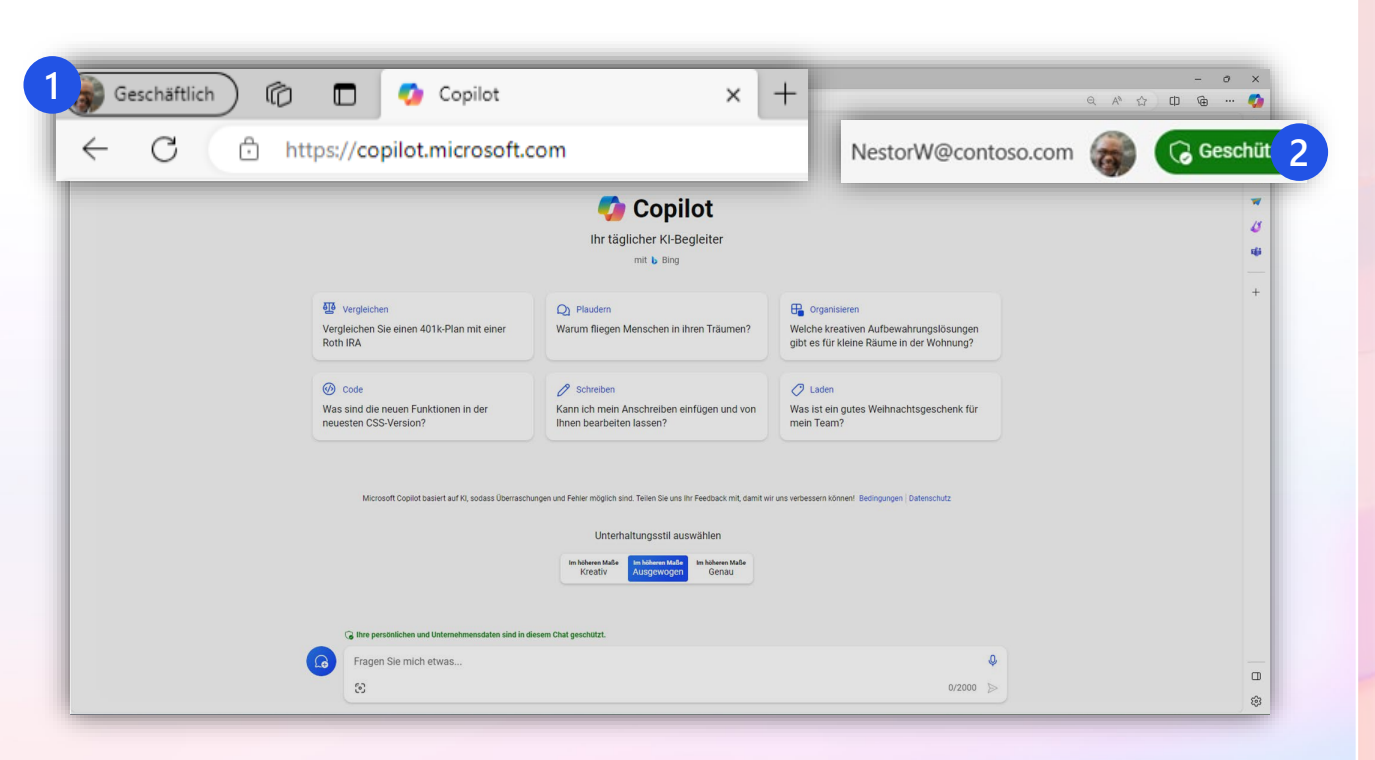

bluechip

Wenn Sie nicht mit Ihrem Arbeitskonto angemeldet sind, sind Ihre Daten bei der Nutzung von KI-Chat nicht geschützt.

### Lernen Sie Copilot kennen

Beginnen Sie auf

Copilot.microsoft.com

#### Hier finden Sie eine visuelle Tour durch Copilot:

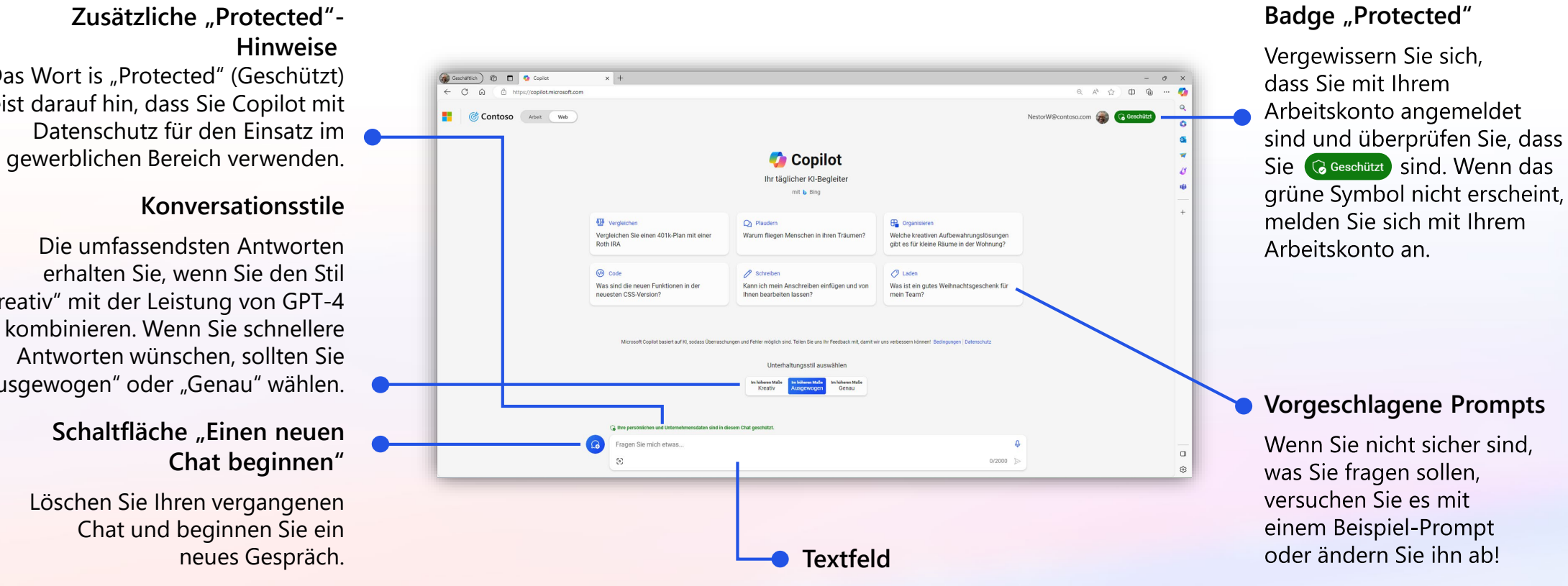

Geben Sie Ihre Frage (Ihren *"Prompt"*) hier ein.

#### Das Wort is "Protected" (Geschützt) weist darauf hin, dass Sie Copilot mit Datenschutz für den Einsatz im

Die umfassendsten Antworten erhalten Sie, wenn Sie den Stil "Kreativ" mit der Leistung von GPT-4 kombinieren. Wenn Sie schnellere Antworten wünschen, sollten Sie "Ausgewogen" oder "Genau" wählen.

#### Schaltfläche "Einen neuen

Löschen Sie Ihren vergangenen Chat und beginnen Sie ein

### Lernen Sie Copilot in Windows kennen

Mit Copilot in Windows sind die Antworten immer in greifbarer Nähe

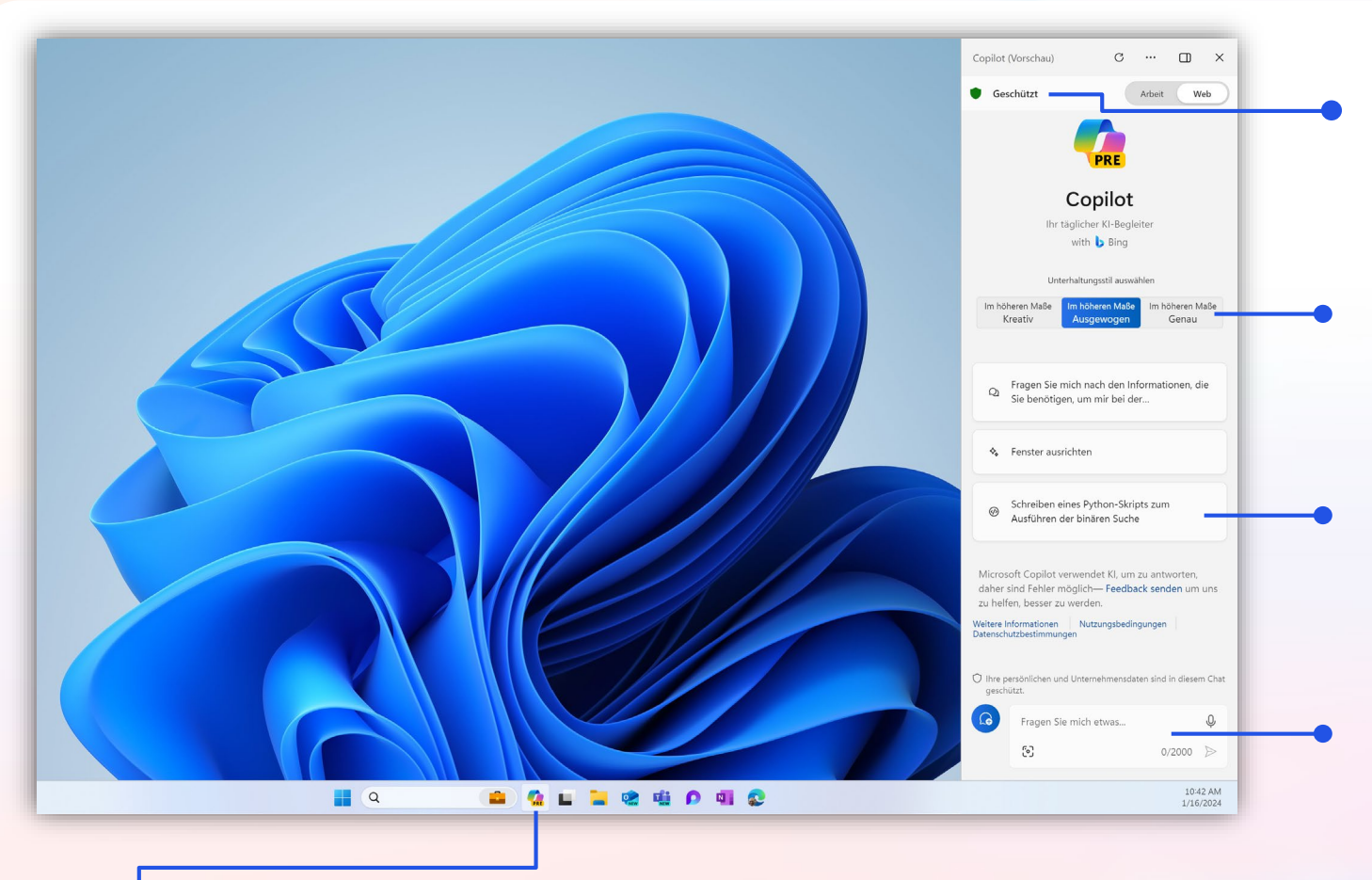

Verwenden Sie die Windows-Taskleiste, um auf Copilot zuzugreifen Wählen Sie das Copilot-Symbol

#### Badge "Geschützt"

Vergewissern Sie sich, dass Sie geschützt sind. Wenn Sie dieses Badge nicht sehen, sollten Sie überprüfen, ob Sie mit Ihrem Arbeitskonto angemeldet sind.

#### Konversationsstile

Wenn Sie umfassende Antworten wünschen, verwenden Sie den Stil **Kreativ** mit der Leistung von GPT-4. Wenn es ihnen auf Schnelligkeit ankommt, versuchen Sie **Ausgewogen** oder **Genau**.

#### Vorgeschlagene Prompts

Wenn Sie nicht sicher sind, was Sie fragen sollen, versuchen Sie es mit einem Beispiel-Prompt oder ändern Sie ihn ab!

#### Textfeld

Geben Sie Ihre Frage (Ihren "Prompt") hier ein. Sie können Copilot auch zum Ändern von Windows-Einstellungen und mehr verwenden. Bsp. "*Nicht stören aktivieren*"

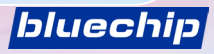

#### Was ist ein "Prompt"?

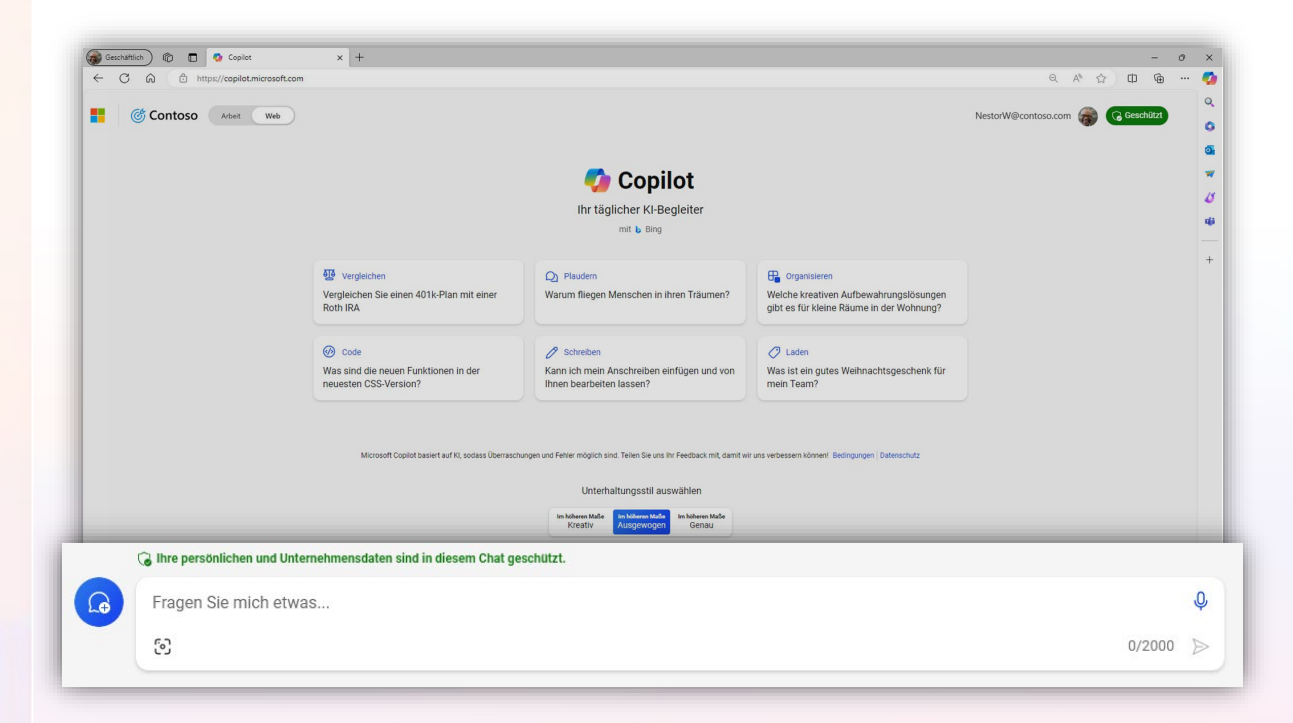

Beginnen Sie, indem Sie Ihre Frage in das Textfeld eingeben

Ein **Prompt** ist die Frage oder Anweisung, die Sie in das Textfeld eingeben. Darauf wird Copilot antworten oder reagieren.

Verwenden Sie natürliche Sprache. Sie müssen Ihre Idee oder Frage nicht in Schlüsselwörter zerlegen.

Bei der klassischen Suche werden Schlüsselwörter verwendet, um eine Liste von Quellen zu erhalten. Beim Chat dreht sich alles darum, anhand von detaillierten Fragen oder Aussagen eine individuelle Antwort für Sie zu erstellen.

Geben Sie Ihren ersten Prompt in das Textfeld am unteren Rand Ihres Bildschirms ein.

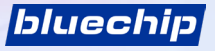

#### Was macht einen effektiven Prompt aus?

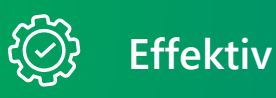

- ✓ Spezifisch und detailliert
- In ganzen Sätzen, mit Anweisungen
- ✓ Gibt den Ton, den Zweck, das bevorzugte Format usw. an

**Beispiel:** Fasse die Ergebnisse des Artikels zusammen, den ich unten kopiert habe, und nenne die 3 wichtigsten Anliegen. Fasse die Antwort in zwei bis drei Absätzen zusammen und verwende einen geschäftlichen Ton.

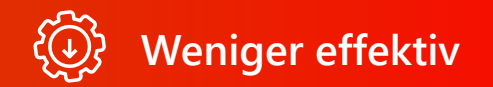

- × Vage
- × Nur ein paar Wörter
- × Kein Kontext zum bevorzugten Ergebnis

Beispiel: Artikel zusammenfassen.

Die Zusammenfassung ist vielleicht vager als gewünscht oder in einem Format, das Sie nicht haben wollten.

Aber es gibt keine "falschen" Prompts, denn natürliche, Sprache im Konversationsstil ist ausdrücklich erwünscht. Experimentieren Sie los!

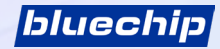

### **Anleitung zum Chatten in 3 Schritten**

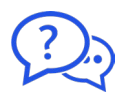

Fragen Sie mich etwas.

1. Geben Sie Ihren Prompt ein

Geben Sie Ihren ausführlichen Prompt in das Textfeld am unteren Rand ein. Das Feld erweitert sich nach und nach, sodass Sie in Sätzen schreiben und umfangreiche Inhalte aus einer Webseite, einem PDF oder einem Dokument einfügen können.

| ٢ | - | (   | ) |
|---|---|-----|---|
| l | _ | - ) | 7 |

2. Prüfen Sie die Quellen

Copilot ist transparent, was die Quellen seiner Informationen angeht. Sehen Sie sich diese Quellen an, die unter der Antwort aufgeführt sind.

Prüfen Sie diese Quellen und validieren Sie Ihre Antworten.

᠂ᡬᠿ

(?)

3. Setzen Sie das Gespräch fort

Sie können Folgefragen stellen, wie Sie es in einem Gespräch tun würden. Sie können die Antwort auch verfeinern.

Versuchen Sie zum Beispiel "Eine kürzere Antwort schreiben" oder "Gib mir mehr Details". Sie können auch vorgeschlagene Prompts auswählen.

Mehr erfahren 🗸 1 microsoft.com

2 contoso.com

Wie kann ich meine Verkaufspräsentation überzeugender gestalten?

#### **Prüfen Sie Ihre Quellen**

| writing, research your target audience and understa     | nd their needs, preferences, and pain points. This   |
|---------------------------------------------------------|------------------------------------------------------|
| will help you tailor your pitch to their specific needs | 8 8 8 8 8 . Once you have a clear understanding      |
| of your audience, you can focus on highlighting the     | benefits of your product or service and keeping your |
| pitch concise . You can also use storytells             | ng techniques to make your pitch more engaging       |
| and memorable . Finally, be sure to include a cl        | ear call to action that encourages your audience to  |
| take the next step . Good luck with your sales p        | store                                                |
| Mehr erfahren V 1 microsoft.com 2 contoso.com           | n +2 Mehr                                            |
|                                                         | 5 von 30 Antworton                                   |

Copilot ist bestrebt, seine Antworten auf verlässliche Quellen zu stützen, aber KI kann Fehler machen, und Inhalte von Dritten im Internet sind möglicherweise nicht immer korrekt oder verlässlich. Copilot wird die gefundenen Informationen manchmal missverständlich darstellen.

Aus diesem Grund ist Copilot transparent und gibt an, aus welchen Quellen sich die Antworten speisen. Prüfen Sie immer die Quellen, bevor Sie auf der Grundlage der Antworten Entscheidungen treffen oder Maßnahmen ergreifen. Copilot kann das menschliche Urteilsvermögen nicht ersetzen.

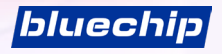

### Speichern Sie Ihre Ergebnisse – Copilot hat ein kurzes Gedächtnis

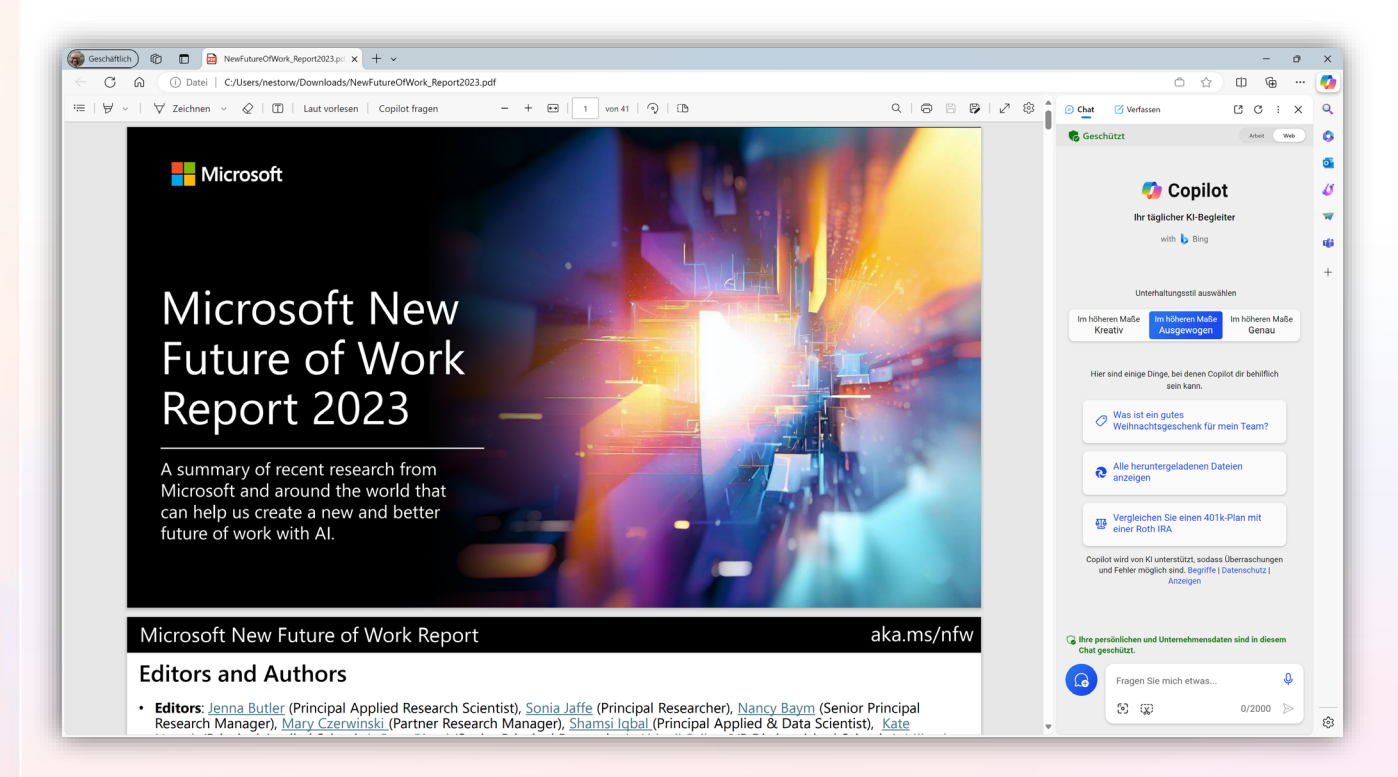

Damit die Vertraulichkeit Ihrer Unternehmensdaten gewahrt bleibt, speichert Copilot **den Chatverlauf NICHT.** 

Sie verlieren den Chat, wenn Sie:

- die Schaltfläche "Neues Thema" wählen
- das Browserfenster schließen
- den Chat über Stunden geöffnet lassen

Copilot vergisst zudem auch alle PDFs oder Webseiten, die Sie im Edge-Browser öffnen.

#### Bitte speichern Sie Ihre Chat-Inhalte nach Bedarf

Hinweis: Ihre Antworten können von Sitzung zu Sitzung anders ausfallen.

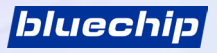

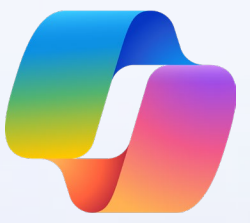

### Schöpfen Sie das Potenzial von Copilot voll aus

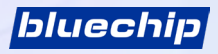

### Wann sollten Sie chatten

Wenn Ihr Tag so aussieht ...

Sie haben ein paar tolle Artikel gefunden und möchten deren Inhalt schnell erfassen

Sie haben auf verschiedenen Webseiten Ideen gesammelt und wollen diese in einer E-Mail oder einem Bericht zusammenfassen

Sie können keine Bilder finden, die zu Ihrer Präsentation passen, oder Ihr Dokument enthält keine Bilder

Sie haben Blogbeiträge und Videos aufgerufen, um etwas Neues zu erlernen, aber Sie eignen sich Wissen am besten an, indem Sie Fragen stellen

Sie haben mehrere Artikel mit unterschiedlichen Perspektiven auf ein Thema erhalten und können sich trotzdem nicht entscheiden "Schreib eine E-Mail auf der Grundlage dieser Stichpunkte …"

"Erstelle ein Bild wie dieses ...."

Versuchen Sie das

"Diesen Inhalt zusammenfassen …"

à

(+)

"Erklär das …" Oder "Wie kommt es, dass …"

*"Vergleich diese Option mit einer anderen Option in einer Tabelle" oder "Nenn mir die Vor- und Nachteile von …"* 

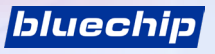

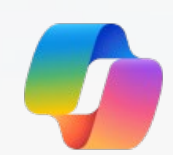

#### Fangen wir mit einer Beispiel-Prompt an

Sie suchen nach weiteren Anregungen für das Erstellen von Prompts?

Schauen Sie sich diese **Beispiel-Prompts** auf der rechten Seite von <u>Copilot.microsoft.com</u> an, die Ihnen Anregungen liefern!

Verwenden Sie Copilot, um Analysen zu erstellen und zu überprüfen, originelle Inhalte zu schreiben, Strategien zu vergleichen oder sogar eine Geschäftsreise zu planen.

| Schreiben Schreibe einen Witz, den meine Kollegen lustig finden würden | III Analysieren<br>Wie viel Prozent der Steuern sollte ich von<br>meinem Gehaltsscheck einbehalten? | Laden<br>Was ist ein großartiges Geschenk für einen<br>Kollegen zur Pensionierung? |
|------------------------------------------------------------------------|----------------------------------------------------------------------------------------------------|------------------------------------------------------------------------------------|
| Brennpunkt                                                             | Organisieren                                                                                        | Ocde                                                                               |
| Was sind 5 - 6 Möglichkeiten, Prokrastination                          | Welche kreativen Aufbewahrungslösungen                                                              | Schreiben Sie ein C#-Programm, um zu                                               |
| zu besiegen?                                                           | gibt es für kleine Räume in der Wohnung?                                                            | überprüfen, ob eine Zahl eine Primzahl ist                                         |

Beispiel-Prompts finden Sie auf Copilot.microsoft.com

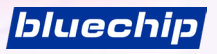

### Versuchen Sie, eine Webseite, ein PDF oder ein Dokument zusammenzufassen

Öffnen Sie dann eine PDF-Datei im Microsoft Edge-Browser, dann:

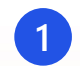

wählen Sie oben rechts das Symbol Copilot aus

#### ODER

- 2 wählen Sie die Schaltfläche "Copilot fragen" in der Taskleiste über dem PDF
- 3 Die Edge-Randleiste erscheint auf der rechten Seite. Geben Sie den Prompt ein: Diesen Bericht in 3 Stichpunkten zusammenfassen

Sie können Fragen zu der geöffneten Registerkarte stellen – das ist viel einfacher, als eine Webseite oder eine PDF-Datei zu kopieren und in das Textfeld einzufügen!

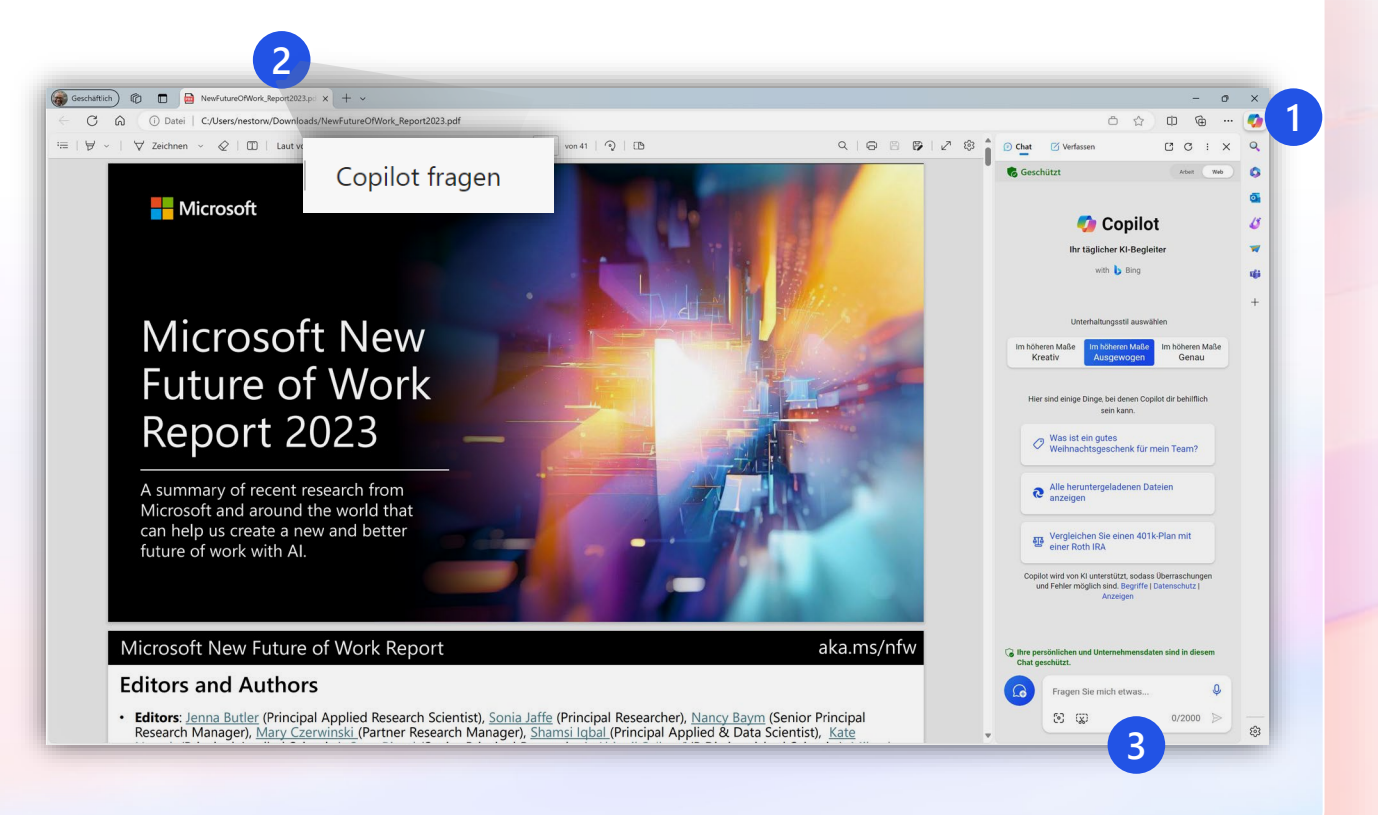

bluechip

Nur in Microsoft Edge verfügbar

Hinweis: Wählen Sie das Copilot-Symbol, um die Edge-Randleiste zu öffnen oder zu schließen.

Wenn die Edge-Randleiste bei Ihnen nicht funktioniert, lesen Sie bitte die Anleitung zu den Einstellungen der Randleiste im Abschnitt "Zusätzliche Ressourcen" in diesem Leitfaden.

### Versuchen Sie, eine E-Mail auf der Grundlage von Webinhalten zu schreiben

| Geschaftlich ) 🕼 🖪 💁 Copilot      | × +                                                           |                                                                                                    |                                                                                    |                      | - 0 ×    |
|-----------------------------------|---------------------------------------------------------------|----------------------------------------------------------------------------------------------------|------------------------------------------------------------------------------------|----------------------|----------|
| C A https://copilot.microsoft.com |                                                               |                                                                                                    |                                                                                    | Q A <sup>®</sup> ☆ Φ | @ ··· 📢  |
| Ch Cantaga (11)                   |                                                               |                                                                                                    |                                                                                    |                      | 9,       |
| Contoso Arbeit Web                |                                                               |                                                                                                    |                                                                                    | Nestorw@contoso.com  | •        |
|                                   |                                                               |                                                                                                    |                                                                                    |                      | <b>a</b> |
|                                   |                                                               | 🧖 Copilot                                                                                                    |                                                                                    |                      | -        |
|                                   |                                                               | Ibr täglicher KI-Begleiter                                                                                                    |                                                                                    |                      | 4        |
|                                   |                                                               | mit b Bing                                                                                                    |                                                                                    |                      | 46       |
|                                   |                                                               |                                                                                                    |                                                                                    |                      | +        |
|                                   | Wergleichen                                                   | Q1 Plaudern                                                                                                    | Crganisieren                                                                       |                      |          |
|                                   | Vergleichen Sie einen 401k-Plan mit einer<br>Roth IRA         | Warum fliegen Menschen in ihren Träumen?                                                                                                    | Welche kreativen Aufbewahrungslösungen<br>gibt es für kleine Räume in der Wohnung? |                      |          |
|                                   | 🕐 Code                                                        | 🖉 Schreiben                                                                                                    | 🖉 Laden                                                                            |                      |          |
|                                   | Was sind die neuen Funktionen in der<br>neuesten CSS-Version? | Kann ich mein Anschreiben einfügen und von<br>Ihnen bearbeiten lassen?                                                                                        | Was ist ein gutes Weihnachtsgeschenk für<br>mein Team?                             |                      |          |
|                                   | Microsoft Copilet basiert auf Ri, sodass Überrach             | ungen und Fehler möglich sind. Teilen Sie uns ihr Feedback mit, damit wi<br>Unterhaltlungsstill auswählen<br>Instatens tilde<br>Koreativ kulligerweigen Genau | r uns verbessen könner / Betingungen   Differschutz                                |                      |          |
|                                   | 🌀 Ihre persönlichen und Unternehmensdaten sind in d           | iesem Chat geschützt.                                                                                                    |                                                                                    |                      |          |
|                                   | Fragen Sie mich etwas                                         |                                                                                                    | Q                                                                                  |                      | _        |
|                                   | 8                                                             |                                                                                                    | 0/2000 🗦                                                                           |                      |          |
|                                   |                                                               |                                                                                                    |                                                                                    |                      | 203      |

#### Copilot.microsoft.com

Copilot kann Ihnen bei der Suche nach Informationen, der Analyse von Daten und der Erstellung neuer Inhalte helfen.

Versuchen wir, einige Inhalte zusammenzufassen:

- 1. Geben Sie diesen Satz "Diesen Inhalt in 3 Stichpunkten zusammenfassen" in das Textfeld ein
- 2. Wählen Sie einen beliebigen Unternehmensinhalt aus, der mindestens einige Absätze lang ist, z. B. einen Blogbeitrag, einen Abschnitt in einem Bericht oder Dokument usw.
- 3. Kopieren Sie den Inhalt und fügen Sie ihn in das Textfeld am unteren Rand ein. Dies ist nun Teil Ihres Prompts
- 4. Versuchen Sie als nächstes, einige Inhalte auf der Grundlage von Schritt 1 zu erstellen. Geben Sie in das Textfeld ein: "Erstell eine E-Mail, die den Inhalt erläutert, den ich in einer zwanglosen E-Mail an einen Kollegen geschickt habe"

bluechip

Hinweis: Vergewissern Sie sich, ob Sie mit Ihrem Arbeitskonto angemeldet sind. Überprüfen Sie, ob Sie sich im geschützten Umfeld von Copilot befinden, bevor Sie beginnen.

### Probieren Sie die Verfassen-Vorlage aus, um professionelle und kundengerechte Inhalte zu erstellen

#### Nur in Microsoft Edge verfügbar

Öffnen Sie die Microsoft Edge-Randleiste, indem Sie das Bing-Symbol in der oberen rechten Ecke des Browsers auswählen

Wählen Sie den Ton des Textes (professionell, leger usw.), das Format und die bevorzugte Länge (kurz, mittel, lang usw.)

Wählen Sie oben in der Edge-

Randleiste "Verfassen".

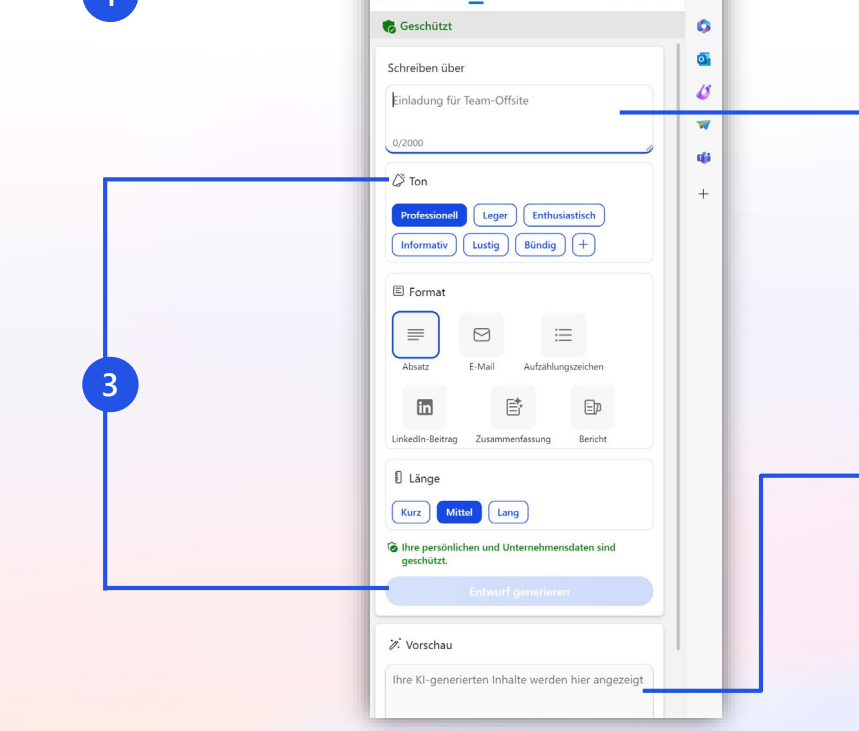

Geben Sie Ihren Prompt in das Textfeld ein. **Beispiel**: Schreib eine Kaltakquise-E-Mail mit dem Angebot einer 15-minütigen Produktdemo. Erläutere, dass das Produkt schneller und billiger ist als das, was derzeit im Einsatz ist.

Sobald Sie eine Vorschau Ihrer Antwort im unteren Feld sehen, verfeinern Sie den Inhalt mit Hilfe der angebotenen Vorschläge. Wenn Sie bereit sind, wählen Sie "**Zur Website hinzufügen**", um den Inhalt in die geöffnete Webseite oder das Dokument auf der linken Seite des Browsers einzufügen.

### Wenn Worte nicht ausreichen, versuchen Sie es mit einer visuellen Suche

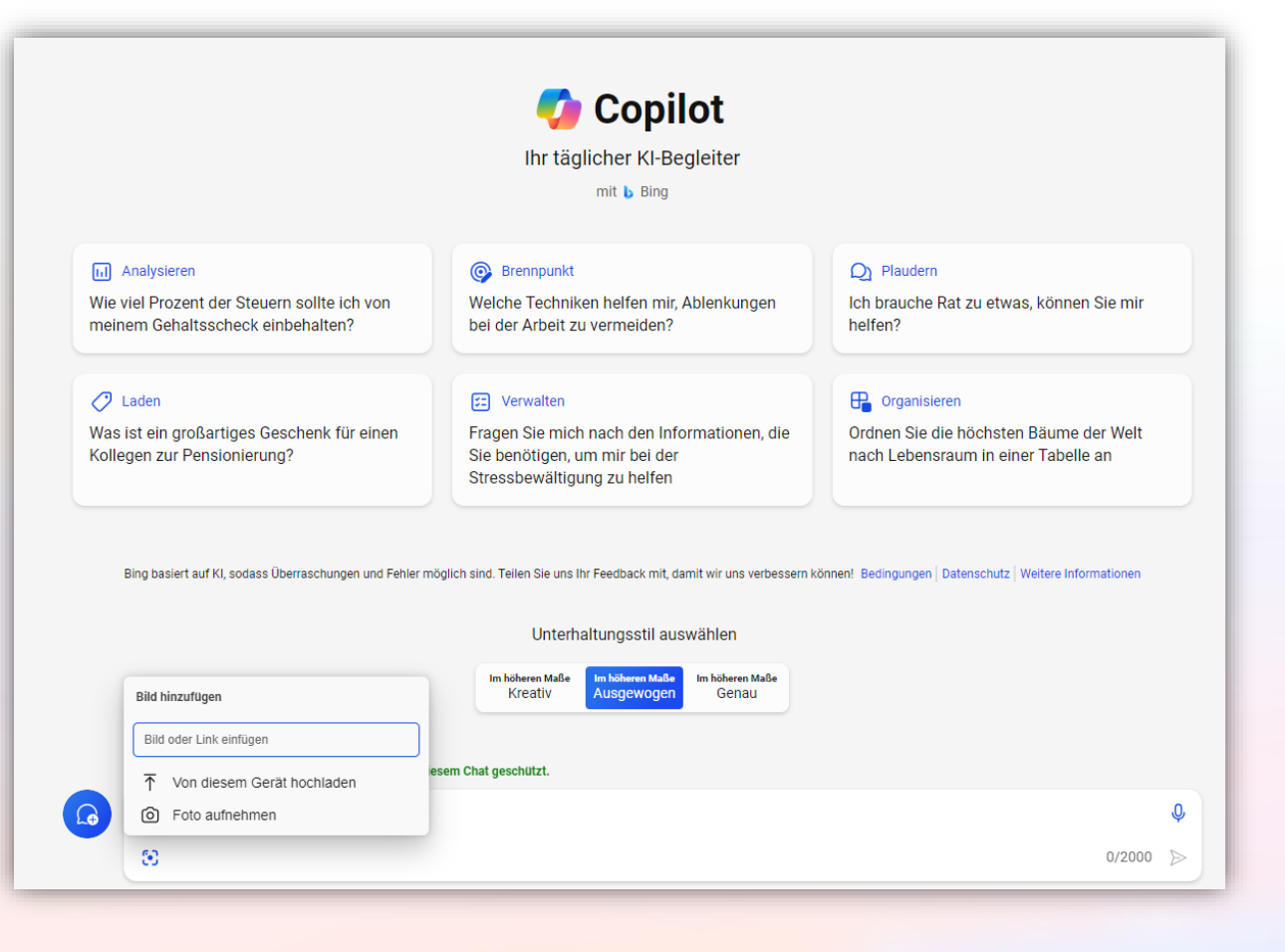

Mit der visuellen Suche in Copilot können Sie ein Bild aufnehmen oder ein Bild in einem Prompt verwenden. Der Copilot kann anhand des Bildes Fragen beantworten.

#### Versuchen Sie es mit der visuellen Suche:

- Fotografieren Sie ein Diagramm, das Sie auf ein
   Whiteboard gezeichnet haben, und bitten Sie
   Copilot, ein paar Sätze zur Analyse der Daten im
   Diagramm zu schreiben.
- Machen Sie ein Foto von einem Reiseadapter, um zu sehen, ob er in dem Land, das Sie besuchen möchten, funktioniert.
- Machen Sie ein Bild von einem Produkt und bitten Sie die visuelle Suche, die Bedienungsanleitung dafür zu finden.

#### Versuchen Sie, ein Bild aus Ihrer Phantasie zu erzeugen

Erstellen Sie Originalbilder zur Verwendung in sozialen Medien, Präsentationen, Berichten und mehr! Ein Bild erstellen:

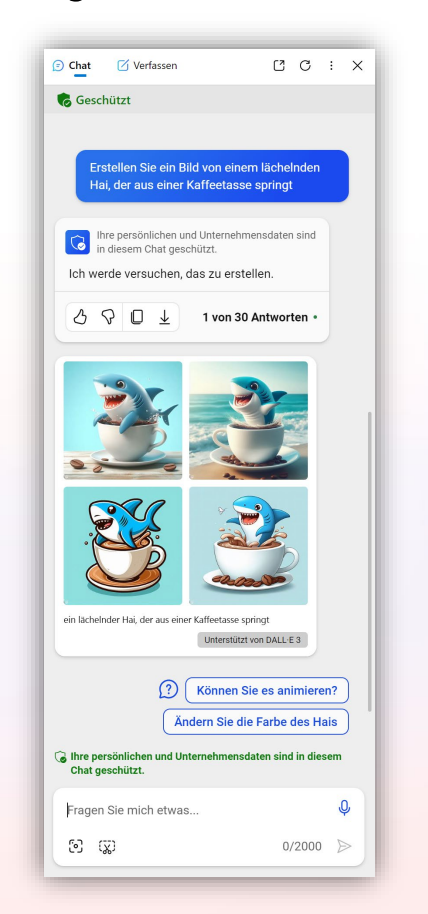

"Erstellen Sie ein Bild von einem lächelnden Hai, der aus einer Kaffeetasse springt. " 1. Schreiben Sie in das Textfeld "Ein Bild erstellen", gefolgt von einer Beschreibung des Bildes, das Sie erstellen möchten

Beispiele:

Ein Bild für meine Präsentation über Cloud-Speicher erstellen, die ich einem Kunden vorstellen werde

Ein Bild erstellen, das ich für meine nächste Marketingkampagne für eine hochwertige Beautymarke verwenden kann

bluechip

#### 2. Verlangen Sie gegebenenfalls weitere Bearbeitungen

Beispiele:

Füg dem Bild einige Symbole hinzu

Kannst du die Bilder im Cartoon-Stil erstellen?

Ändere die Maße

## **Effizienter arbeiten mit Copilot**

Copilot ist die neue Art zu suchen ... und mehr

Ein langes PDF zusammenfassen

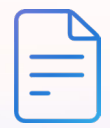

Verwandeln Sie ein 20seitiges, mit Fachjargon gespicktes PDF in 5 Stichpunkte – mit Copilot in Edge E-Mails und Inhalte für soziale Netzwerke entwerfen

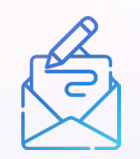

Verwenden Sie Copilot als Ihren professionellen Autor auf Abruf, um E-Mails, Bildunterschriften und mehr zu verfassen Bilder erstellen

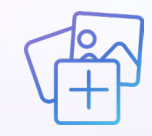

Vergessen Sie Stockfotos und texlastige Berichte und nutzen Sie stattdessen individuell erstellte Bilder für E-Mails, soziale Netzwerke und mehr Neue Fähigkeiten erlernen

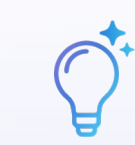

Stellen Sie Fragen, die auf Ihre Bedürfnisse und Interessen zugeschnitten sind, und lassen Sie sich die wichtigsten Informationen aus dem Internet zusammenstellen Antworten auf spezifische und komplexe Fragen erhalten

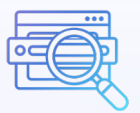

Bewältigen Sie geschickt Fragen, die mehrere Datenpunkte oder ein gewisses Maß an Analyse erfordern.

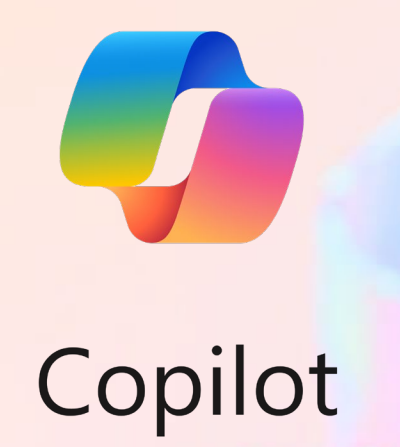

# Herzlichen Glückwunsch!

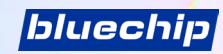

### Zusätzliche Ressourcen

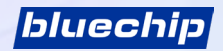

## FAQ (Häufig gestellte Fragen)

#### Was bedeutet "generative KI"?

Generative KI ist eine KI, die von sich aus neue Inhalte wie Texte, Bilder usw. generieren kann. Copilot ist ein generatives Tool: Sie können ihm etwas vorgeben, und er generiert eine Antwort auf der Grundlage seiner zugrunde liegenden KI-Modelle und des Internets.

#### Warum ist Datenschutz für den Einsatz im gewerblichen Bereich wichtig, wenn generative KI in der Arbeitswelt eingesetzt wird?

Unternehmensdaten und geistiges Eigentum sind ein wichtiger Faktor für unseren Wettbewerbsvorteil. Das Problem bei der Verwendung von generativer KI ohne Datenschutz für den Einsatz im gewerblichen Bereich besteht darin, dass die von Ihnen generierten Prompts oder Inhalte als Teil einer anderen Antwort an die Öffentlichkeit gelangen können. Genau an dieser Stelle setzt generative KI mit Datenschutz für den Einsatz im gewerblichen Bereich an: Was Sie eingeben und als Ergebnis erhalten, wird nicht zum Trainieren des zugrunde liegenden KI-Modells verwendet, sodass die Sicherheit der Unternehmensdaten gewährleistet ist.

#### Kann ich den Antworten vertrauen, die mit Hilfe von KI generiert werden?

Copilot ist bestrebt, alle Antworten auf verlässliche Quellen zu stützen, aber KI kann Fehler machen, und Inhalte von Dritten im Internet sind möglicherweise nicht immer korrekt oder verlässlich. Copilot wird die gefundenen Informationen manchmal missverständlich darstellen. Aus diesem Grund ist Copilot transparent und gibt an, aus welchen Quellen sich die Antworten speisen. Prüfen Sie immer die Quellen, bevor Sie auf der Grundlage der Antworten von Copilot Entscheidungen treffen oder Maßnahmen ergreifen. Copilot kann das menschliche Urteilsvermögen nicht ersetzen.

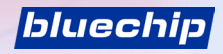

### FAQ (Fortsetzung)

#### Woher weiß ich, dass ich den "richtigen" Copilot mit Datenschutz für den Einsatz im kommerziellen Bereich verwende?

Anhand verschiedener visueller Signale können Sie erkennen, dass Sie Copilot mit Datenschutz für den Einsatz im kommerziellen Bereich verwenden:

- Geschützt wird neben Ihrem Profilsymbol erscheinen.
- Über dem Chatfeld wird angezeigt: "Ihre persönlichen und Unternehmensdaten sind in diesem Chat geschützt."

#### Kann meine Firma meine Chat-Prompts oder Antworten sehen?

Ihre Prompts und Antworten werden bei der Verwendung von Copilot anonymisiert und nicht gespeichert. Aus diesem Grund kann Ihr Unternehmen sie nicht sehen und erhält mit Copilot keinerlei Kontroll- oder Protokollierungstools.

#### Was kann die KI sehen, wenn ich sie benutze? Meine Dateien? Meinen Browserverlauf?

Copilot ist ein KI-gestützter Webchat, d. h. seine Antworten basieren nur auf dem, was Sie als Prompt eingeben, und dem, was die KI aus dem Internet ziehen kann. Er ist nicht in der Lage, Unternehmens- oder Gerätedaten zu sehen oder zu verwenden, wenn er eine Antwort verfasst. Wenn Sie Copilot in der Microsoft Edge-Randleiste verwenden, kann er den Kontext der von Ihnen geöffneten Webseite nutzen, aber Sie können dies jederzeit deaktivieren. Er kann andere Browserdaten wie den Browserverlauf nicht einsehen oder verwenden.

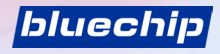

### FAQ (Fortsetzung)

#### Gibt es Grenzen für die Nutzung der KI?

Wie bei anderen KI-Tools auch, gibt es Grenzen für die Anzahl der Züge (Prompts und Antworten), die Sie pro Chat-Gespräch und pro Tag ausführen können. Wenn Sie diese Grenzen erreichen, werden Sie in der Sitzung benachrichtigt.

Copilot kann Informationen von der Website, auf der ich mich gerade befinde, lesen, wenn ich ihn über die Randleiste von Microsoft Edge verwende. Kann ich das deaktivieren?

Ja, gehen Sie zu edge://Einstellungen/Randleiste und wählen Sie unter **App- und Benachrichtigungseinstellungen "Copilot"**. Deaktivieren Sie auf der Copilot-Einstellungsseite den Schalter "**Zugriff auf jede Website oder PDF zulassen**".

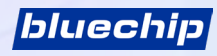

#### Worum handelt es sich bei diesem Schalter?

Möglicherweise sehen Sie diesen Schalter Arbeit Web in der oberen linken Ecke Ihres Bildschirms. Wenn das der Fall ist, hat Ihr Unternehmen Ihnen Zugriff auf weitere KI-Funktionen gewährt! Wechseln Sie zwischen den Möglichkeiten, je nachdem, was Sie an Ihrem Arbeitstag erreichen möchten.

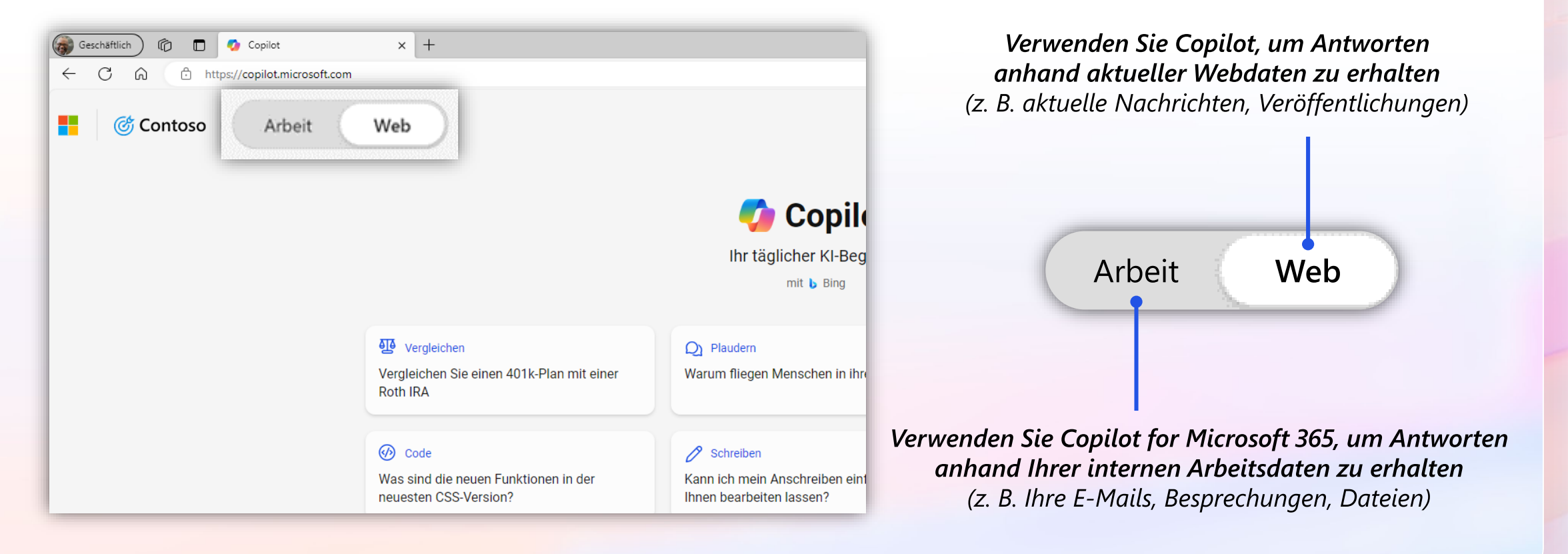

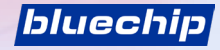

### Erhalten Sie alle Antworten, die Sie brauchen, mit Copilot und Copilot for Microsoft 365

Profitieren Sie vom Besten aus beiden Welten: Antworten aus dem Internet und Ihrem Arbeitsumfeld

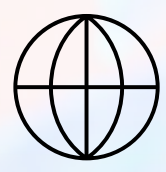

**Copilot** Antworten anhand aktueller Webdaten

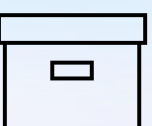

**Copilot for Microsoft 365** ... Antworten anhand Ihrer internen Arbeitsdaten

Informationen über die neuesten Entwicklungen in der Branche Bsp. "Nenn mir die Top-Schlagzeilen der letzten zwei Wochen für <Branche>."

#### Produkte auf dem Markt vergleichen

Bsp. "Erstell eine Tabelle mit einem Vergleich von Produkt A und Produkt B …"

#### Ein Bild von aufkommenden Trends erhalten

Bsp. "Wie kommt es, dass die Zinssätze <auf diese Weise> sind? Erkläre, inwiefern dies einen Unterschied zur letzten Ankündigung der Fed darstellt." **Besprechungsprotokolle erstellen** Bsp. "*Verfasse eine E-Mail mit Notizen und Aktionen aus* [Besprechung einfügen]"

Nachrichten einer arbeitsreichen Woche zusammenfassen Bsp. "Fasse Teams-Nachrichten aus dieser Woche zusammen über …"

Neuigkeiten und Aufgaben von einer bestimmten Person im Blick behalten Bsp. "Was gibt es Neues von <Kolleg\*innen-Name>, sortiert nach E-Mails, Chats und Dateien?"

#### Wenn die Edge-Randleiste eine geöffnete PDF-Datei oder Webseite nicht "lesen" kann, müssen Sie möglicherweise Ihre Einstellungen ändern

Folgen Sie diesen Schritten, damit Copilot die geöffnete PDF-Datei oder Webseite "lesen" kann

|                 | (?) Erhalten Sie relevantere Antworten Können Sie noch                         | h mehr Vorschläge geben?   | ?   |
|-----------------|--------------------------------------------------------------------------------|----------------------------|-----|
| W               | elche Tipps gibt es für das Schreiben einer guten Geschichte? Wie fange ich mi | it kreativem Schreiben an? |     |
|                 |                                                                                |                            |     |
| _               |                                                                                |                            |     |
| lhre persönlic  | ren und Unternehmensdaten sind in diesem Chat geschützt                        |                            |     |
| lhre persönlici | ren und Unternehmensdaten sind in diesem Chat geschützt                        |                            | .0. |
| Ihre persönlici | en und Unternehmensdaten sind in diesem Chat geschützt<br>gen Sie mich etwas   | l                          | Ŷ   |

Wählen Sie zunächst das Zahnradsymbol unten rechts in der

Wählen Sie aus der Liste der Apps "Copilot" aus.

| Start, Startseite und neue<br>Registerkarten                                                     | App- und Benachrichtigungseinstellungen                                                                                        |   |
|--------------------------------------------------------------------------------------------------|----------------------------------------------------------------------------------------------------|---|
| <ul> <li>Teilen, kopieren und einfügen</li> <li>Cookies und<br/>Websiteberechtigungen</li> </ul> | Seitenleisten-Apps erlauben, Benachrichtigungen anzuzeigen                                                                     |   |
| Standardbrowser                                                                                  | App-spezifische Einstellungen                                                                                                  |   |
| ↓ Downloads                                                                                      | Jede App enthält individuelle Einstellungen, die festgelegt werden können und Benachrichtigungen und Berechtigungen enthalten. | _ |
| 👺 Family Safety                                                                                  | Conilot                                                                                                    | > |
| A्री Sprachen                                                                                    |                                                                                                    | / |
| Drucker                                                                                          | Q. Suche                                                                                                    | > |
| System und Leistung     Finstellungen zurücksetzen                                               | Microsoft 365                                                                                                    | > |
| Smartphone und andere Geräte                                                                     | outlook                                                                                                    | > |
| <ul> <li>Barrierefreiheit</li> <li>Infos zu Microsoft Edge</li> </ul>                            | W Drop                                                                                                    | > |
|                                                                                                  | 🧳 Designer (Preview)                                                                                                    | > |

Aktivieren Sie den Einstellungsschalter "Zugriff auf jede Webseite oder PDF zulassen" (siehe unten)

| Einstellungen                                                     | App- und Benachrichtigungseinstellungen / Copilot                                                                                         |
|-------------------------------------------------------------------|----------------------------------------------------------------------------------------------------|
| Q Einstellungen durchsuchen                                       | Conilot anzeiren                                                                                                    |
| Profile                                                           | Copilot automatisch in der Randleiste öffnen                                                                                              |
| Datenschutz, Suche und Dienste                                    | Wir öffnen Conilot automatisch in der Randleiste um Ihnen relevante Weherfahrungen nehen Ihren Wehinhalten anzuzeinen                     |
| <ul> <li>Darstellung</li> </ul>                                   | Microsoft den Zugriff auf Seiteninhalte gestatten                                                                                         |
| Randleiste                                                        | Meine Browserdaten an Microsoft senden, um KI-generierte Antworten und Vorschläge für Copilot relevanter zu machen. Weitere Informationen |
| <ul> <li>Start, Startseite und neue<br/>Registerkarten</li> </ul> | Einkaufsbenachrichtigungen anzeigen                                                                                                    |
| 🖻 Teilen, kopieren und einfügen                                   | Chatvorschläge automatisch als Benachrichtigungen erhalten, wenn Sie in Microsoft Edge einkaufen                                          |
| Cookies und<br>Websiteberechtigungen                              |                                                                                                    |
| Standardbrowser                                                   |                                                                                                    |

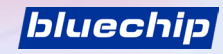